## Art. 1SEPG+

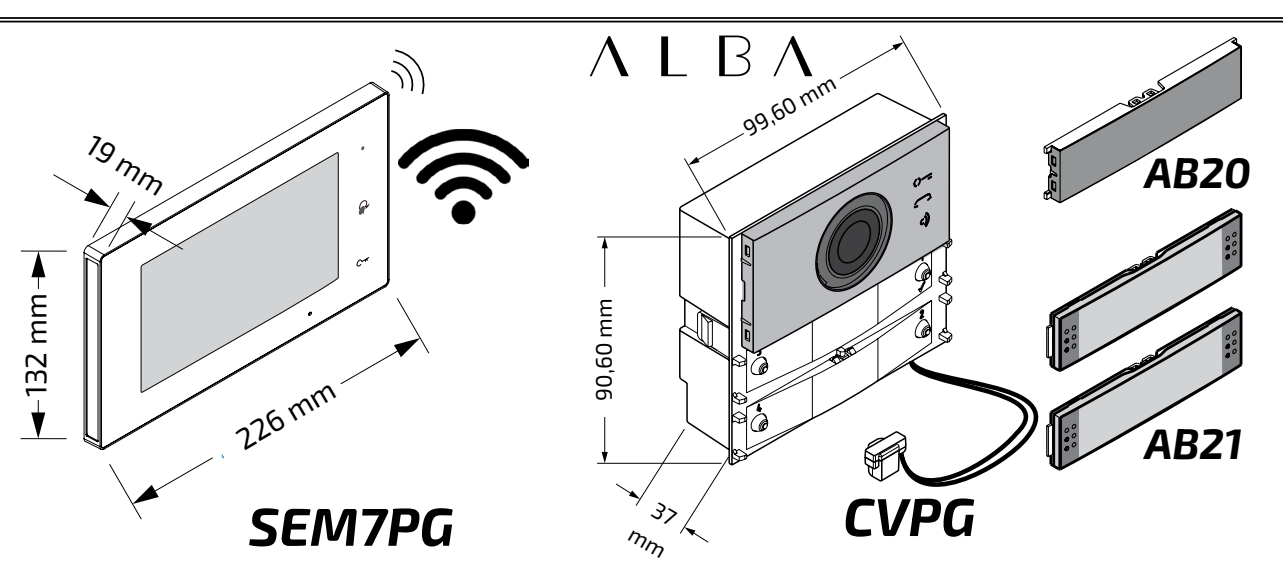

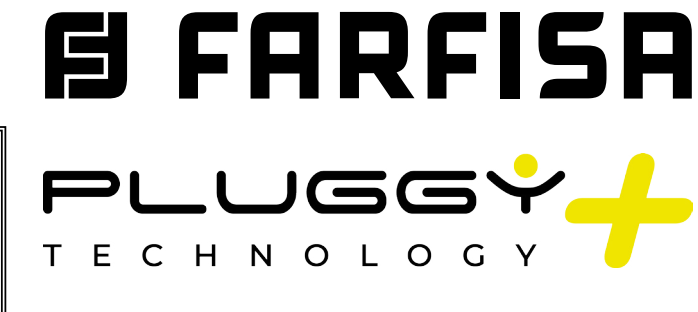

**EN**GLISH

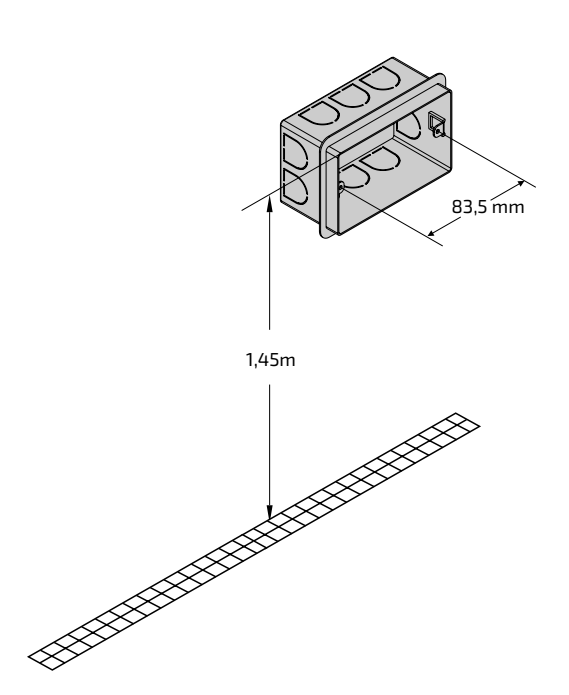

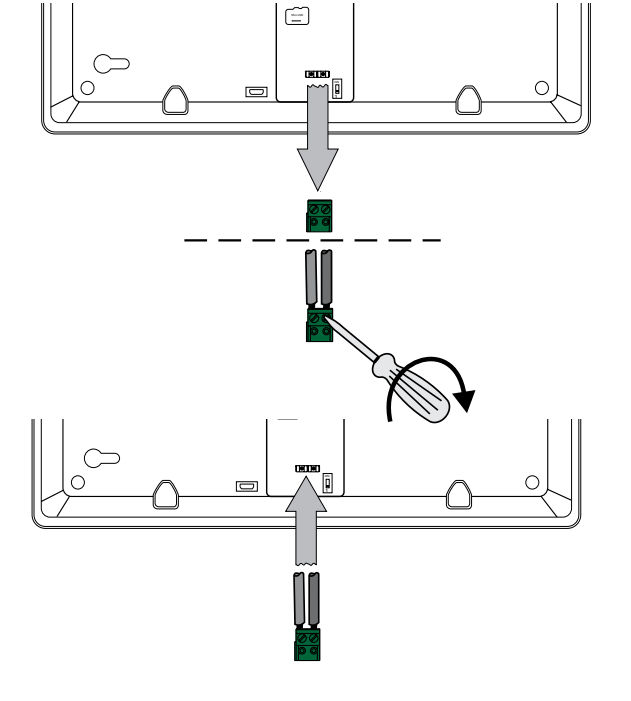

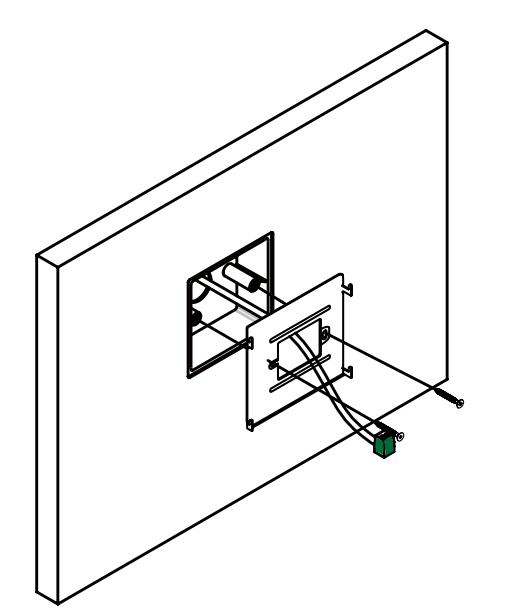

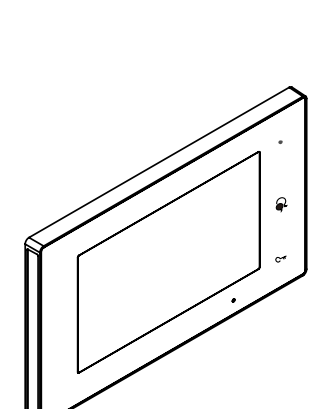

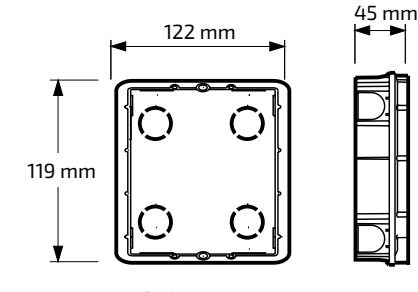

SC1

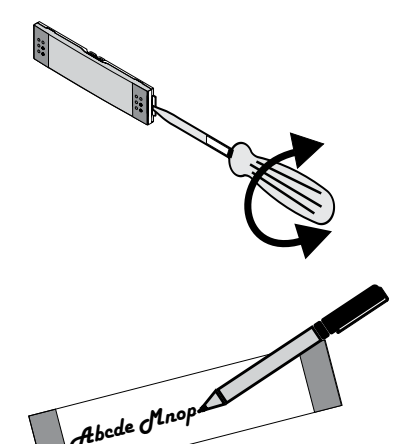

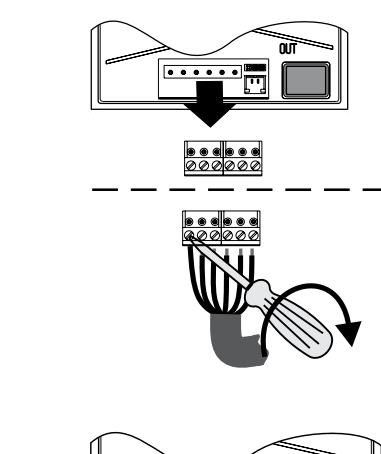

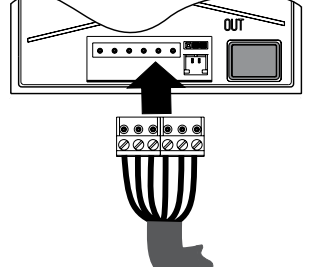

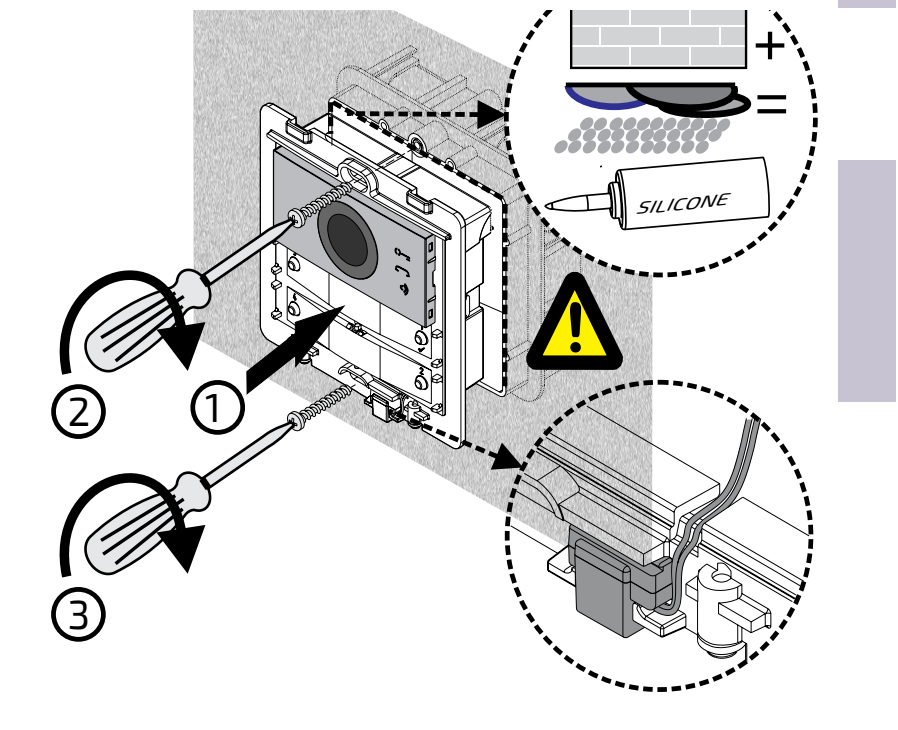

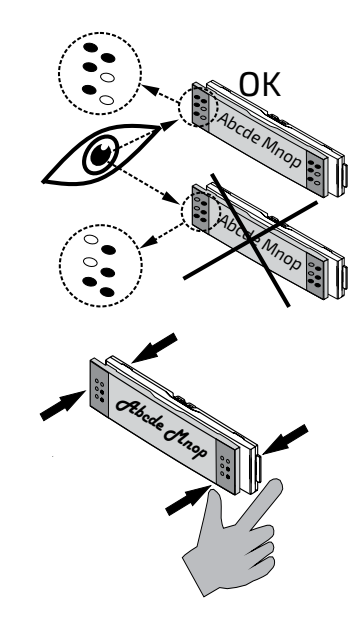

Abca

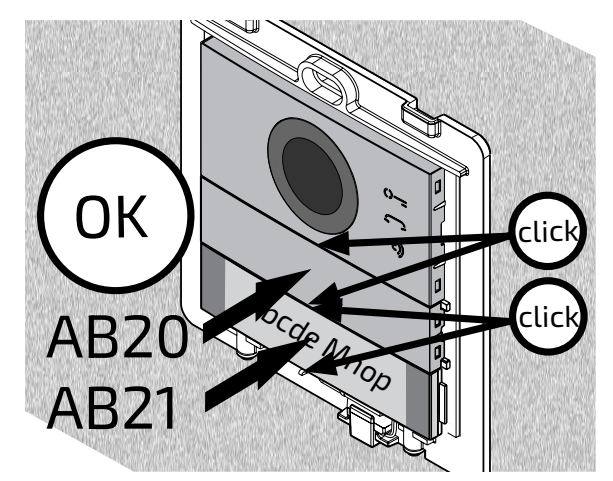

<u>'</u>

0

1,65 m

 $\odot$   $\odot$ 

 $\overline{\mathbb{O}}$ 

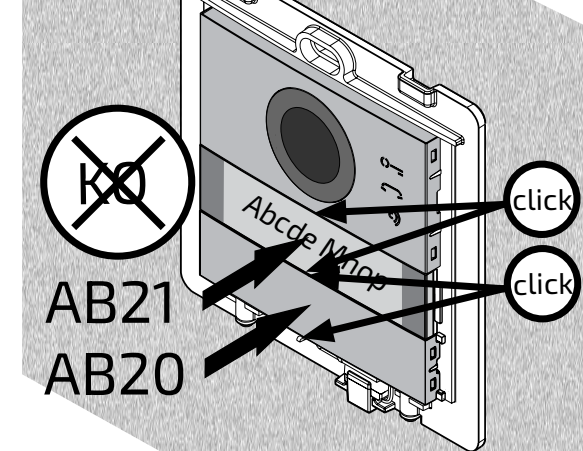

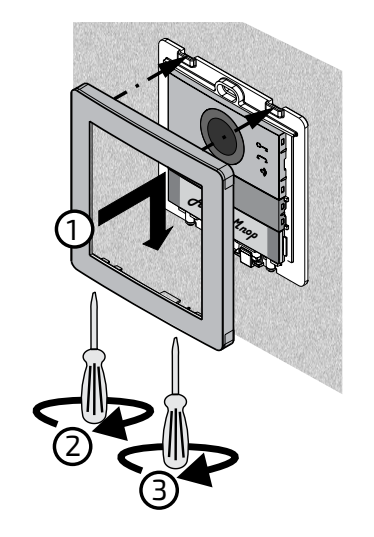

**B**FARFISA Mi 2582 -1-

#### ONE-WAY KIT INSTALLATION DIAGRAM (no programming required)

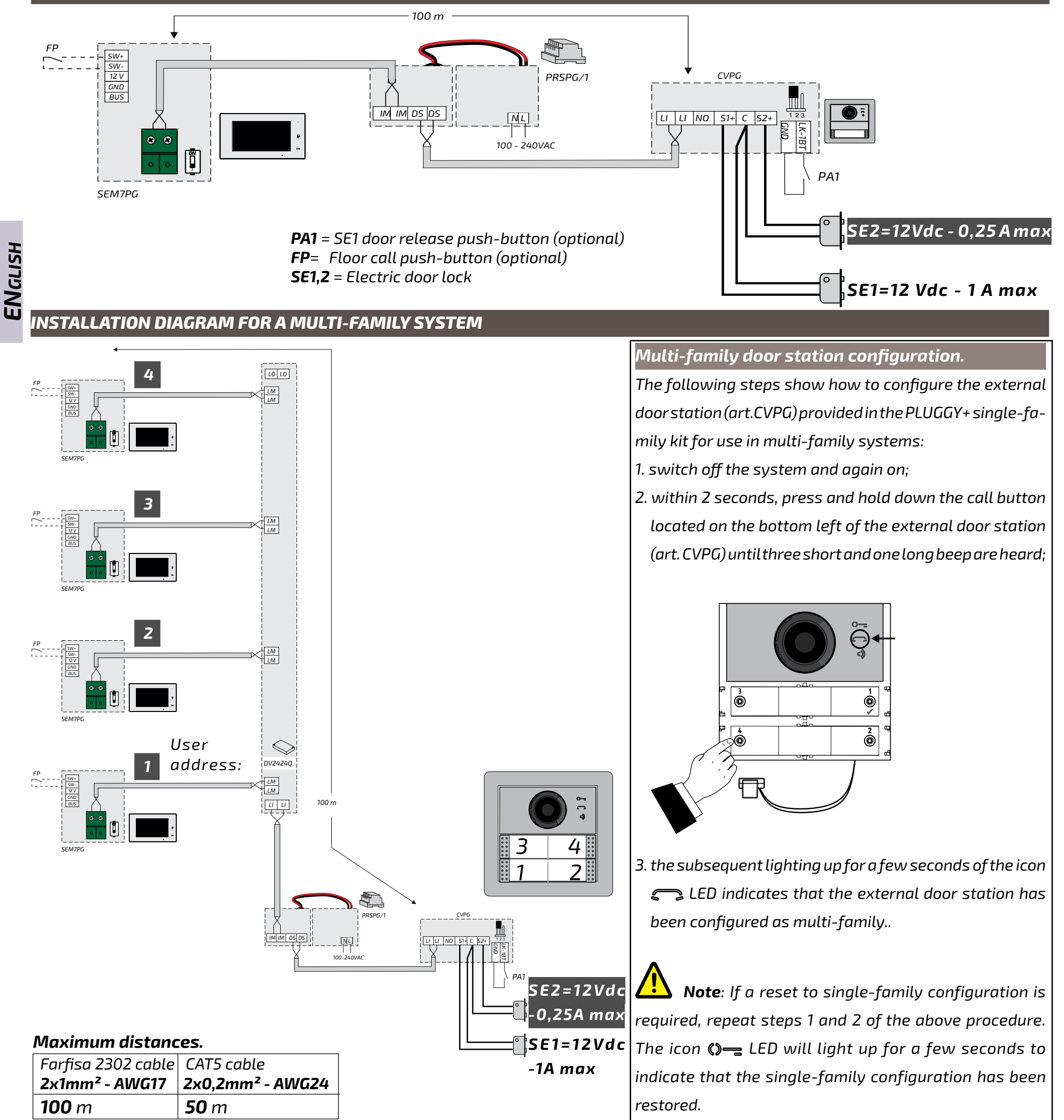

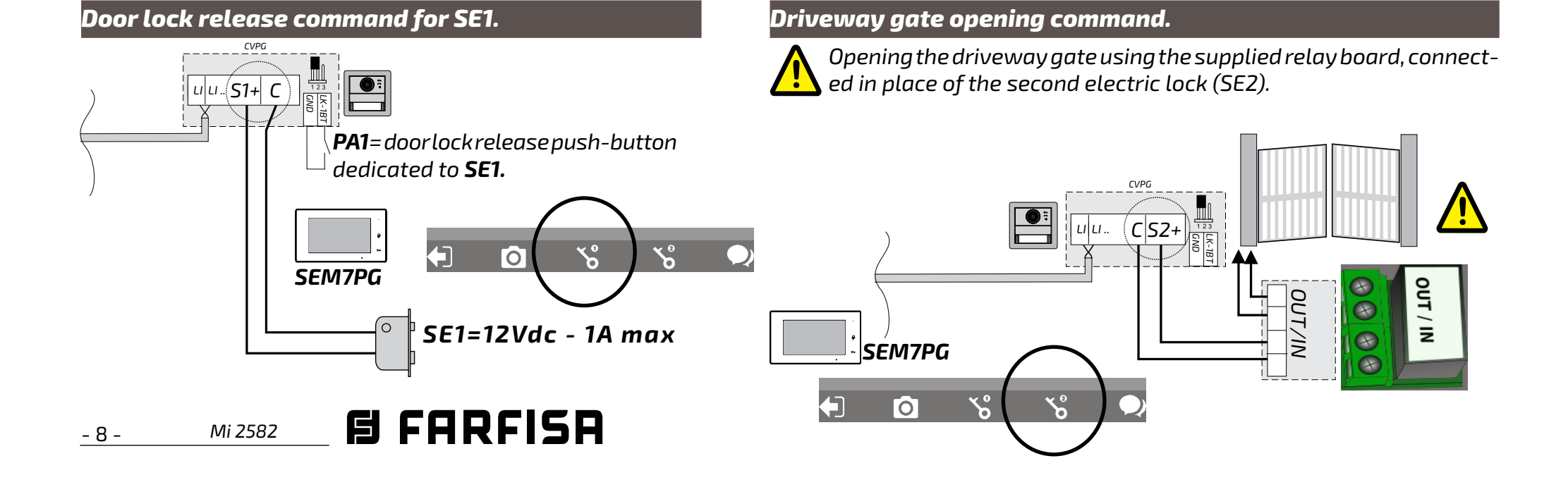

| Technical specifications.                   |              |               | Terminal boards                |                                                   | NOTICES                                                      |
|---------------------------------------------|--------------|---------------|--------------------------------|---------------------------------------------------|--------------------------------------------------------------|
| Wi-fi hands-free colour video intercom with |              |               | SW+/SW-                        | Floor call input                                  | - The switching of the audio channels may be                 |
| 7.0" LCD screen for PLUGGY+ series.         |              |               | 12V/GND                        | Additional ringer output                          | affected by the acoustic configuration of the                |
| Data sheet                                  |              |               | 88                             | Connection to the riser:                          | surrounding environment.                                     |
| Power supply                                | :            | from the line | 0 0                            | 2-wires not polarised                             | - Only specialized personnel must do the instal-             |
| Current:                                    | - stand-by:  | 0,07 A        | Signalling LE                  | D                                                 | lation according with the regulations in force.              |
|                                             | - operating: | 0,250 A       |                                | Green LED: normal operation                       | - Use AWG18 cables for mains connection.                     |
| Screen:                                     |              | 7" TFT LCD    |                                | -                                                 | <ul> <li>The device must not be exposed to water.</li> </ul> |
| Resolution: 1024×600                        |              |               | Steady red LED: do not disturb | - The power supplies are protected against over-  |                                                              |
| Maximum distance: 100-m                     |              |               | mode activated                 | loads or short circuits. To reset, switch off the |                                                              |
| Operating temperature: 0÷+40°0              |              | 0÷+40°C       |                                | Red flashing LED: there are                       | mains voltage for approx. 1 minute and then                  |
| Maximum humidity: 90% RH                    |              |               | not answered calls             | switch on after the fault has been removed.       |                                                              |

Parts and functionalities.

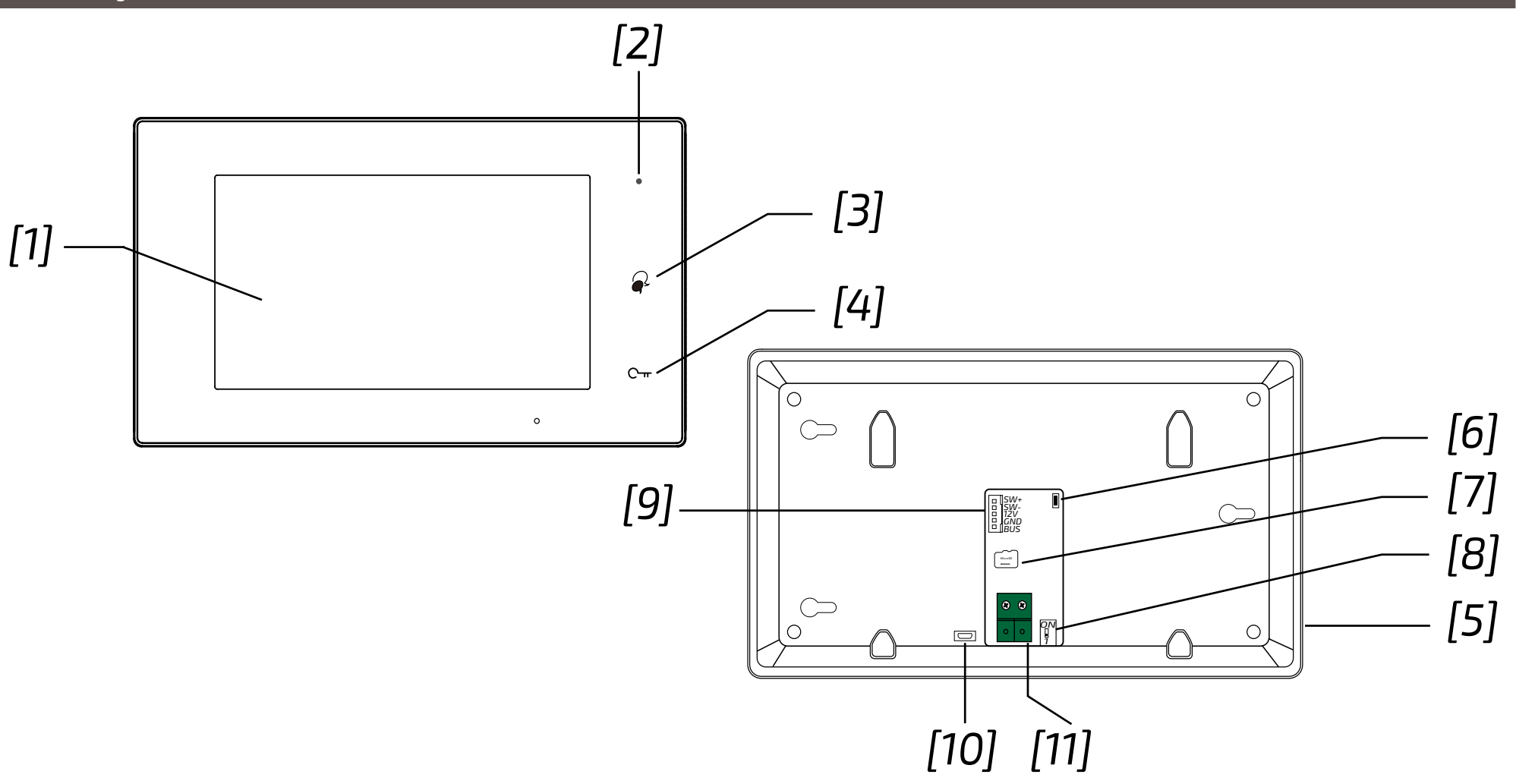

|      | Parts and functionalities  | Description                                                                                                    |
|------|----------------------------|----------------------------------------------------------------------------------------------------|
| [1]  | Digital LCD touch screen   | Display the visitors' picture.                                                                                      |
| [2]  | Power/No Disturb indicator | Show the power status of the system.<br>Show the not disturb mode.                                                  |
| [3]  | Talk/Mon button            | Press to communicate hands free with visitor.<br>Press to view the outdoor condition in standby mode.               |
| [4]  | Unlock button              | Press to release the door lock.                                                                                     |
| [5]  | Speaker                    | Send out sounds of ring tones,audios and alarms.                                                                    |
| [6]  | Upgrade button             | Use to upgrade the software.                                                                                        |
| [7]  | SD card slot               | Use to insert micro-SD card                                                                                         |
| [8]  | DIP                        | Use to set video impedance.                                                                                         |
| [9]  | Terminal connector         | SW+,SW-: Extra door bell call button connection port.<br>12V,GND: Extra buzzer connection port (12 Vdc-250 mA max). |
| [10] | Micro USB socket           | For data transfer.                                                                                                  |
| [11] | 2 wire connector           | For 2 wire system.                                                                                                  |

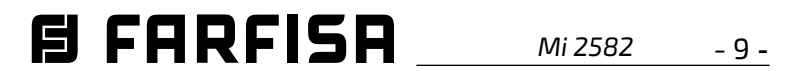

ENGLISH

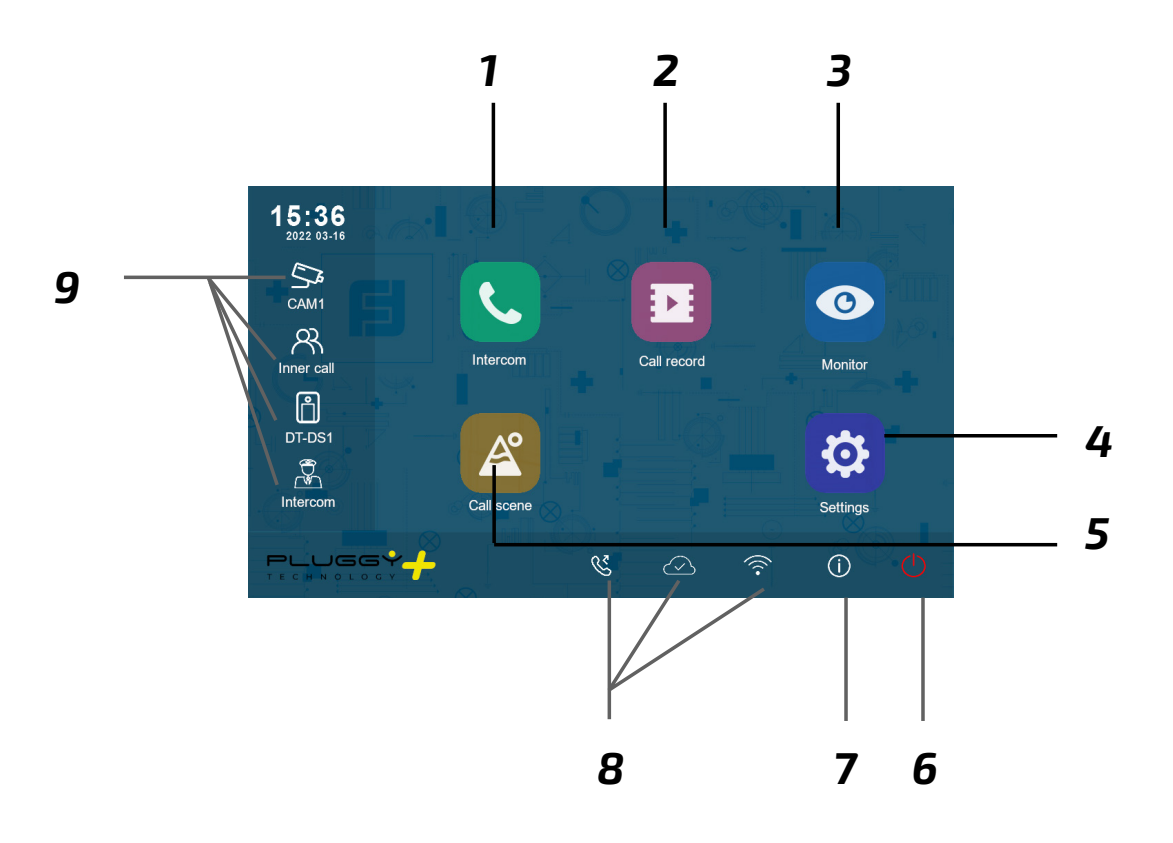

- **1** *Intercom icon* It allows to call other indoor station.
- **4 Setting icon** Use to change the indoor station's settings.
- **7** *About icon* It allows to view the information about device.
- **2** Call Record icon It allows to view the call record.
- **5** *Call Scene icon* It allows to activate the functions of No disturb, Divert.
- 8 Status bar It displays icons that indicate the indoor station's status.
- **3** *Monitor icon* It allows to monitor the door stations, cameras.
- **6 Close icon** Touch to turn off the screen.

#### 9 Shortcut windows

Touch to enter the corresponding items directly.

## Status bar icons.

| lcon | Description          |                                                                                      |  |
|------|----------------------|--------------------------------------------------------------------------------------|--|
| ×    | Missed call          | It shows there is a new missed call.<br>Touch to review the missed call in shortcut. |  |
| 40   | No disturb           | Indicates the device is in "No disturb" mode.                                        |  |
| ષ્ટ  | Divert call          | Indicates the device is in "Divert call" mode.                                       |  |
| Ð    | Device online        | Indicates device online, but not connect to internet.                                |  |
| Q    | Cloud server working | Indicates the device is correctly connected to the cloud server.                     |  |
| Ŕ    | No cloud server      | Indicates the device is not connected to the cloud server.                           |  |
|      | Cloud server anomaly | Indicates the device cloud server connection is abnormal.                            |  |
| ¢×   | mute                 | Indicates the device is in "Mute" mode.                                              |  |

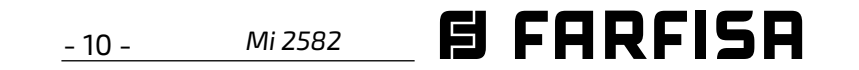

#### Other status icons.

| lcons |           | Description                                  |
|-------|-----------|----------------------------------------------|
| •     | Recording | Indicates the device is recording            |
| ₽     | Talking   | Indicates the device is in "talking" status. |
|       | Unlock    | Indicates open the corresponding door.       |

#### Answering a call.

- When a call is received, the monitor rings and the image is displayed on the screen.
- Touch the picon or press the Distance of about 50 cm from the microphone. The maximum time is about 90 seconds.

2. Once the conversation is over, touch the
icon or press the & button.

The functions available during the conversation are:

- Door lock release
- Manual recording

Receiving a call while a conversation with another indoor unit is in progress: the current call is ended immediately, the monitor rings and displays the image from the external door station. It is possible to start the conversation, operate the door lock release and record videos.

#### Intercom call.

- 1. On the main menu, touch the '**Intercom**' icon.
  - A list of entries is displayed.
- 2. Select 'Name list'.
  - The list of monitors that can be called up is displayed. By clicking on the  $\square$

- A list of entries is displayed.
- 2. Select 'Internal Call' to call. All monitors in the apartment will ring

#### Displaying the call record

The monitor records video footage on receipt of missed or answered calls.

- 1. Tap on the '**Call Records'** icon in the main menu:
- 2. Select the desired item:
  - Missed: By pressing on each item in the list, the film can be viewed.
  - Incoming: By pressing on each item in the list, the film can be viewed.

- Playback: manually filmed videos are collected

**Note**: It is possible to manually record videos while in conversation or making surveillance. The following steps describe the operations for viewing the collected videos.

- 3. Once the item (Lost, Incoming or Playback) has been chosen, touching one of the items in the list allows the associated video to be displayed.
- 4. The following commands are available to control playback:
  - > Play.
  - > Rlay the next video.

ing time for video footage is 3 seconds. A maximum of 10 video footages can be saved. Subsequent recordings overwrite the oldest.

**If an SD card is present**: the recording time for each video footage is 10 seconds by factory setting (a maximum of 600 seconds can be set).

2. 512 GB SD cards maximum are supported.

#### Do not disturb mode.

If you do not wish to receive calls (do not disturb operation mode), proceed as shown below:

- 1. on the main menu, tap on the '**Call Scene**' icon.
- 2. select one of the 2 options listed below:
  - Do Not Disturb 8H: the do not disturb mode is set for 8 hours.
  - Do not disturb always: the do not disturb mode is set until a later change.

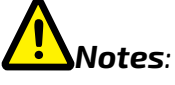

- \* on the front panel, the LED on the right lights up steadily in red (do not disturb mode enabled);
- \* the status bar of the main menu will display the icon "ଐ₀"';
- \* if you make an external call, a dissuasion tone is heard.

icon, the name associated with the user

can be changed.

3. Select the desired user.

- Call directly.

icon.

## Call within the same flat

If there is more than one monitor within

the same flat (**only SE7PG as slave**), it is possible to make an intercom call between the various stations.

1. On the main menu, touch the 'Intercom'

Play the previous video ] Delete.

*Confirmation of cancellation.* 

5. When finished, press ← to return to the previous menu or press ☆ to return to the home page

Notes

1. Without SD card, the maximum record-

## Call forwarding.

The call from the external door station can

be forwarded to your smartphone. This

function requires a Wi-Fi connection.

1. In the main menu, tap on the '**Call Scene**' icon.

2. Choose the desired option.

- Divert call if no answer: If no one

answers within 30 seconds after

receiving the call from the door station,

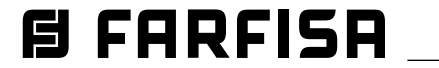

Mi 2582 - 11 -

the call is diverted to the smart phone. The monitor displays the image from the door station until the call is diverted. If the call is answered from the monitor, the diversion will be ended.

 Divert always: the call wil be immediately diverted to the smart phone and the monitor will switch off as soon as the call has been answered by the smart phone.

## Notes:

- \* the monitor must be connected to a network by Wi-Fi;
- \* the status bar of the main menu will display the icon "%".

#### Setting ringtones.

The choice of the melody to be assigned to the call can be made individually for each type of call so that it can be distinguished from the others.

# Notes:

Twenty-two different ringtones are available to assign to the various call types.

To change ringtones, proceed as described in the following steps:

- with the monitor in standby, press the screen anywhere. The Home screen will be displayed;
- 2. Touch the '**Settings'** icon;
- 3. the list of the 4 available setting options will be displayed. Press on the first option 'Call Tone';
- 4. In the submenu, you can perform all the settings listed below

#### Ring volume.

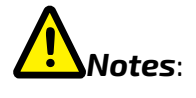

In this item there are four options: door station 1, door station 2, door station 3 and door station 4 (for future use). Choose and edit only door station 1.

## Doorbell ring.

Choice of ring tone for floor call (SW-/ SW+ inputs).

## Intercom ring.

Choice of ring tone for intercom call from other flat.

## Innercall ring.

Choice of ring tone for intercom call from another monitor in the same flat.

5. Press  $\leftarrow$  /  $\bigcirc$  to save the new settings.

## Changing general settings.

By the following steps, date, time and language settings can be changed:

- with the monitor in standby, press the screen anywhere. The Home page will be displayed;
- 2. touch the 'Settings' icon;
- 3. the list of the 4 available setting options will be displayed. Press on the second option 'General';
- 4. in the submenu accessed, the following settings can be made.

## Date and time.

In this section you can edit:

- Data mode: MM/DD/YYYY, DD/MM/ YYYY or YYYY/MM/DD.
- Time mode: on 12/24 hours: HOUR\_12 or

default language of the monitor. Changing the language is possible at any time.

#### Shortcut setting.

This section allows four icons to be added or removed on the left side of the Home screen, corresponding to four shortcuts that can be used to quickly activate a command (e.g. internal call).

To configure shortcuts, once you have tapped on "Shortcut setting", proceed as described below:

- select the shortcut you wish to change (1, 2, 3 or 4);
- select or remove the function to be associated with the shortcut.

## SD card.

By inserting a micro SD card in the back of the monitor, in the General category of the Configuration menu, the SD card item offers two options:

- SD information: about card capacity;
- copy images: to copy images recorded on the SD card.

5. Press  $\leftarrow$  /  $\bigcirc$  to save the new settings.

## Changing user address.

This setting should only be made if the monitor is part of a multi-family system (do not change in the case of a single-family kit).

To change the user address, proceed as described in the following steps:

- With the monitor in standby, press the screen anywhere. The Home screen will be displayed;
- 2. touch the '**Settings'** icon;
- 3. the list of the 4 available setting options will be displayed. Press on the third

The ringer volume can be set. The setting is valid for each type of call.

**Ring timing:** 

The duration of the ring tone is set.

## Door calling ring

Choice of ring tone for external call.

HOUR\_24;

- Date (tap to change);
- Time (tap to change);

 Internet time: pressing this item synchronises the date and time of the monitor with the network (the monitor must be connected via wi-fi).

#### Language.

In this section it is possible to change the

option 'Installer'; 4. in the sub-menu, tap on 'Call\_Nbr' and, after entering the password 666666666, enter the new user address. Values compatible with the external door station

in four-family mode are: 1, 2, 3 and 4.

5. press  $\leftarrow$  /  $\bigcirc$  to save the new settings.

#### Adding a CCTV camera.

Touch the "**Settings**" icon in the Home and

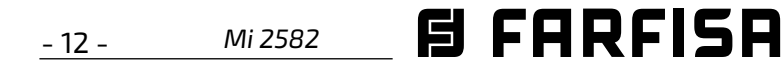

then go to "Manager". As in the following pictures, a ONVIF IP camera (H264, H265, maximum resolution 1080p) can be added, with automatic or manual search, which can be displayed both on the monitor screen and from the VDP Connect app.

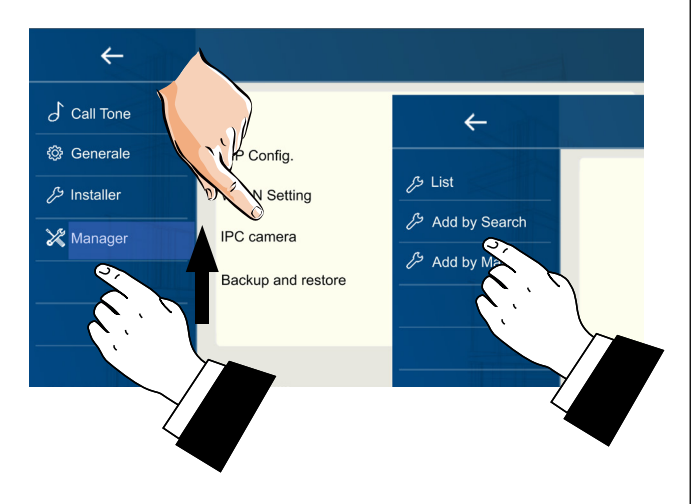

## Forwarding the call to the smart phone.

To set up call forwarding to the smart phone, follow the steps below:

#### Connecting the monitor to the wi-fi.

1. in stand-by touch the screen anywhere. The Home page will be displayed. Press, the wi-fi icon;

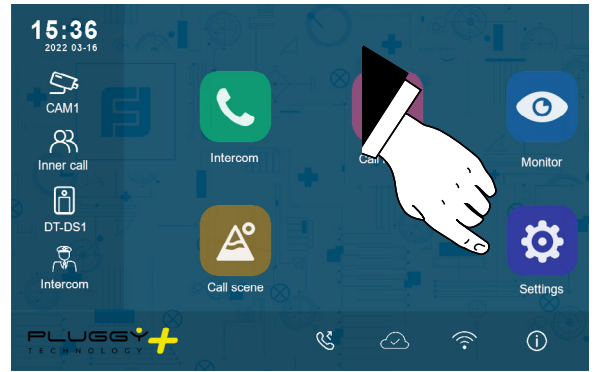

2. the list of available wi-fi networks will be displayed. Select that one you want to connect. Enter the password and wait for the monitor to connect.

## Downloading VDP Connect app.

1. Scan the QR codes below and download the VDP Connect app to your smartphone:

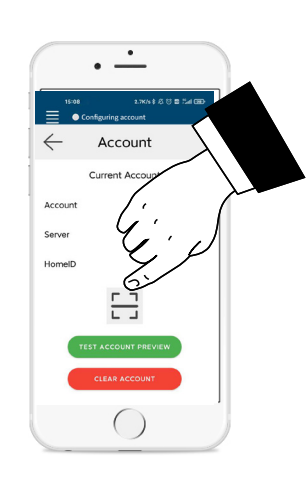

3. scan the QR code that will be displayed on the monitor as described below:

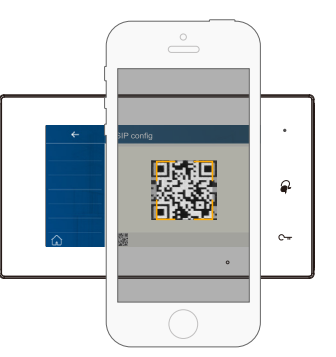

**Note**: in iOS mobile phones the '**Call**-Kit' option of VDP Connect must be enabled.

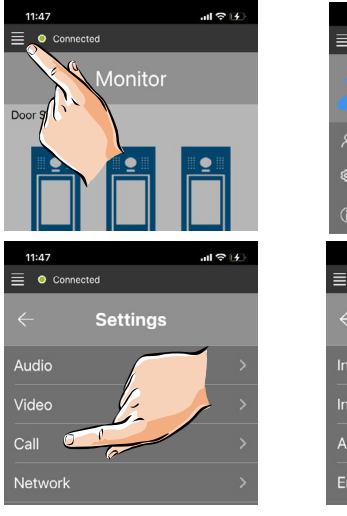

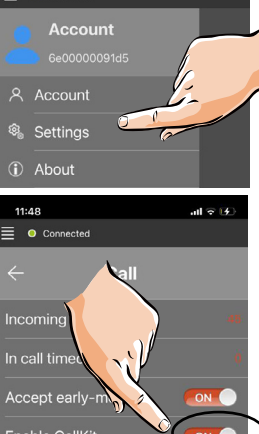

#### Connecting the monitor to the smart phone.

- 1. With the monitor in standby, touch the screen anywhere. The Home page will be displayed;
- 2. touch the "**Setting**" icon;

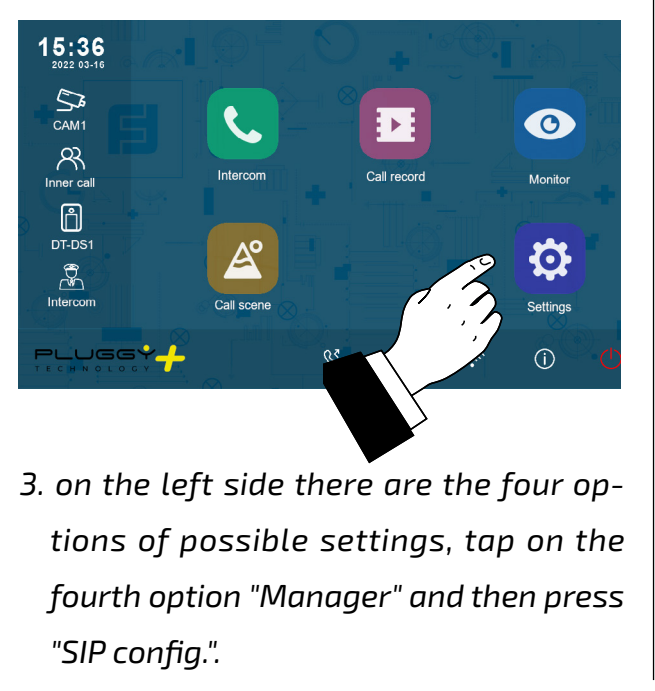

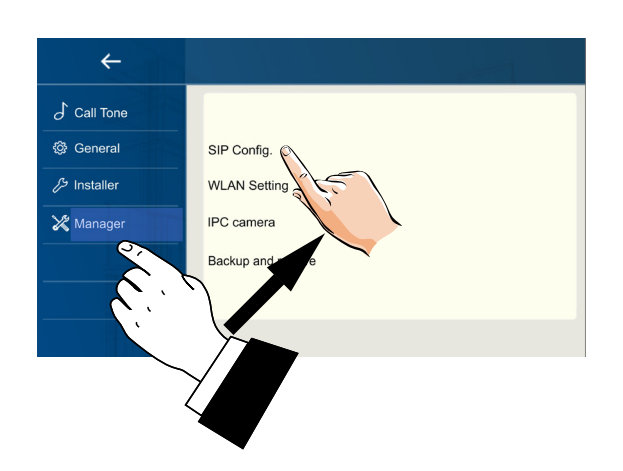

4. on the next page, press "Use default" and then touch the QR code at the bottom of the screen;

ENGLISH

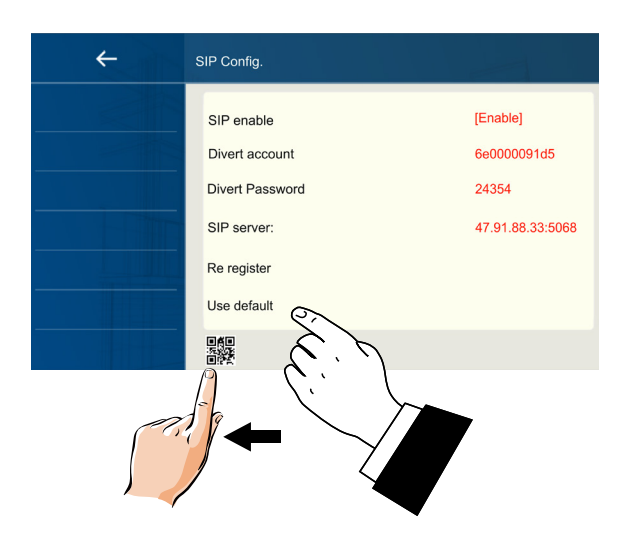

5. the QR code will be displayed enlarged and must be scanned by the "VDP Connect" app previously installed on your smart phone.

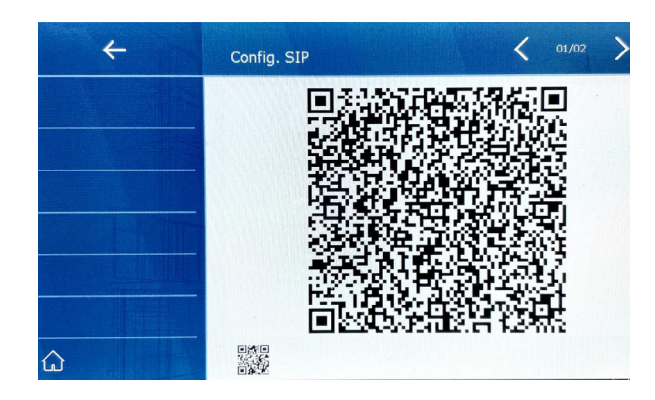

## Receiving a call on your smart phone.

It is immediately possible to view images from the external door station camera on your smart phone.

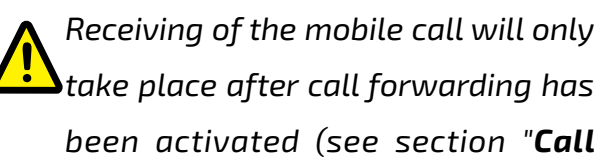

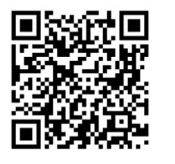

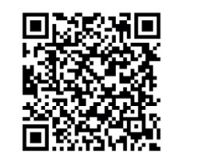

2. grant the app the required permissions and then press the scan icon:

Forwarding").

6 FARFISA

Mi 2582 - 13 **-**

|            | Italiano: Indice generale                                                            | pagina    |
|------------|--------------------------------------------------------------------------------------|-----------|
|            | Schemi di collegamento monofamiliare/plurifamiliare                                  | 2         |
|            | Caratteristiche, parti e funzionalità del monitor SEM7PG                             | <u>3</u>  |
|            | Chiamate: da esterno, intercomunicanti e visualizzazione filmati                     | <u>5</u>  |
|            | Scenari di chiamata: Non disturbare e deviazione chiamata                            | <u>5</u>  |
|            | Suonerie e Impostazioni generali                                                     | <u>6</u>  |
|            | Cambio indirizzo utente (impianti plurifamiliari)                                    | <u>6</u>  |
|            | Aggiunta di una telecamera IP                                                        | Z         |
|            | Ricevere la chiamata sul proprio smartphone                                          | 2         |
|            | English: General index                                                               | page      |
|            | Single-family/multi-family connection diagram                                        | <u>8</u>  |
| I          | SEM7PG monitor features, parts and functionalities                                   | <u>9</u>  |
| -IS        | Calls: from external door station, intercom and videos playback                      | <u>11</u> |
| ם          | Call scenes: Do not disturb and call forwarding                                      | <u>11</u> |
| No.        | Ringtones and General Settings                                                       | <u>12</u> |
|            | Changing user address (multi-family systems)                                         | 12        |
|            | Adding an IP Camera                                                                  | <u>13</u> |
|            | Receiving the call on your smartphone                                                | <u>13</u> |
|            | Francais: Index général                                                              | page      |
|            | Schémas d'installation unifamiliale/multifamiliale                                   | 14        |
| <b>IIS</b> | Caractéristiques, pièces et fonctionnalités du moniteur SEM7PG                       | <u>15</u> |
| 2          | Appel: de platine de rue, para interphone et affichage de vidéos                     | <u>17</u> |
| A          | Scénarios d'appel : pas de déranger et renvoi d'appel                                | <u>17</u> |
| Ĩ          | Sonneries et réglages généraux                                                       | <u>18</u> |
|            | Modification de l'adresse de l'utilisateur (systèmes multifamiliaux)                 | <u>18</u> |
|            | Ajouter une caméra IP                                                                | <u>19</u> |
|            | Réception de l'appel sur votre smartphone                                            | <u>19</u> |
|            | Español: Índice general                                                              | página    |
|            | Esquemas de instalación unifamiliar/multifamilia                                     | <u>20</u> |
| Ň          | Características, partes y funcionalidades del monitor SEM7PG                         | <u>21</u> |
| A          | Llamadas: desde la placa de calle, intercomunicadores y visualización de grabaciones | <u>23</u> |
| N.         | Escenarios de llamada: No molestar y desvío de llamadas                              | 23        |
| Ē          | Tonos de llamada y ajustes generales                                                 | 24        |
|            | Cambio de dirección de usuario (sistemas multifamiliares)                            | <u>24</u> |
|            | Agregar una cámara IP                                                                | 25        |
|            | Recibir la llamada en el smartphone                                                  | <u>25</u> |
| 10         | Português : Índice geral                                                             | página    |
| UÊ         | Diagramas de instalação unifamiliar/multifamiliar                                    | <u>26</u> |
| פ          | Características, partes e funcionalidades do monitor SEM7PG                          | 27        |
| F          | Chamadas: a partir da botoneira, de intercomunicadores e visualização de gravações   | 29        |
| OR         | Cenários de chamada: Não perturbar e Desvio de Chamadas                              | 29        |
| 0          | Toques de chamada e configurações gerais                                             | 30        |
|            | Alteração de endereços de utilizadores (Sistemas Multi-Familiares)                   | <u>30</u> |
|            | Adicionar uma câmara IP                                                              | 31        |
|            | Receber a chamada no seu smartphone                                                  | <u>31</u> |

| CE<br>UK<br>CA |  | <b>Directive 2012/19/EU (WEEE-RAEE)</b><br>Smaltire il dispositivo secondo quanto prescritto dalle norme per la tutela dell'ambiente.<br>Dispose of the device in accordance with environmental regulations.<br>Écouler le dispositif selon tout ce qu'a été prescrit par les règles pour la tutelle du milieu.<br>Eliminar el aparato según cuánto prescrito por las normas por la tutela del entorno.<br>Disponha do dispositivo conforme regulamentos ambientais. | <b>ACI srl Farfisa Intercoms</b><br>Via E. Vanoni, 3 • 60027 Osimo (AN) • Italy<br>Tel: +39 071 7202038 (r.a.) • Fax: +39 071 7202037<br>e-mail: info@farfisa.com • www.farfisa.com | Mi2582<br>Cod. M527060800 |
|----------------|--|----------------------------------------------------------------------------------------------------|----------------------------------------------------------------------------------------------------|---------------------------|
|----------------|--|----------------------------------------------------------------------------------------------------|----------------------------------------------------------------------------------------------------|---------------------------|

La ACI Srl Farfisa Intercoms si riserva il diritto di modificare in qualsiasi momento i prodotti qui illustrati. ACI Srl Farfisa Intercoms reserves the right to modify the products illustrated at any time. La ACI Srl Farfisa Intercoms se réserve le droit de modifier à tous moments les produits illustrés. ACI Srl Farfisa intercoms se reserva el derecho de modificar en cualquier momento los productos ilustrados aquí. E' reservada a ACI Srl Farfisa intercoms o direito de modificar a qualquer momento os produtos aqui ilustrados.

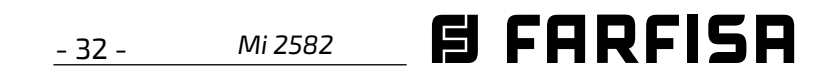